一.註冊 1.點選"註冊"

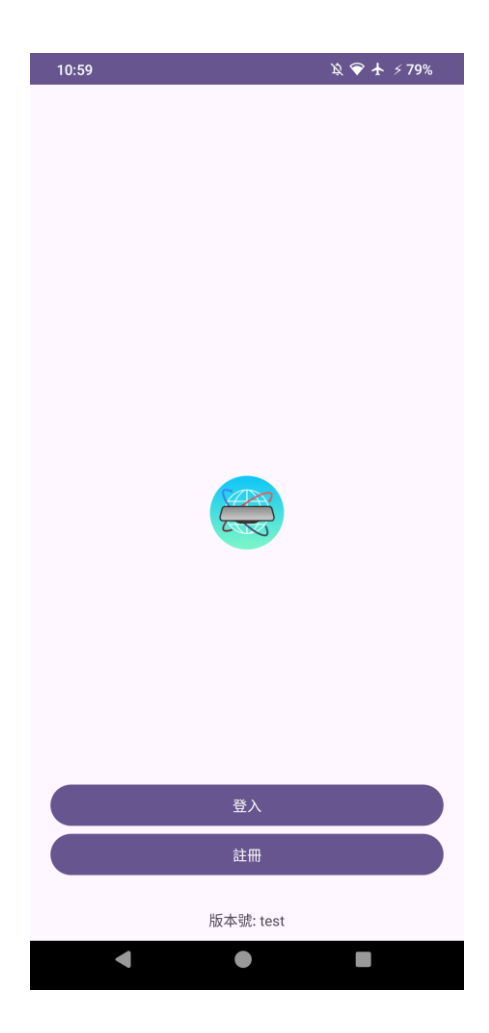

2.1.填入信箱、密碼

2.2.點選"發送驗證碼",至信箱查看驗證碼並填入

| 10:59 | Ŕ     |  |
|-------|-------|--|
| ← 註冊  |       |  |
|       |       |  |
| 信箱    |       |  |
| 密碼    |       |  |
| 驗證碼   |       |  |
|       | 發送驗證碼 |  |
|       | 註冊    |  |
|       |       |  |
|       |       |  |
|       |       |  |
|       |       |  |
|       |       |  |
|       |       |  |
|       |       |  |
|       |       |  |
|       |       |  |

\_2.3.點選"註冊"

二.登入 1.點選"登入"

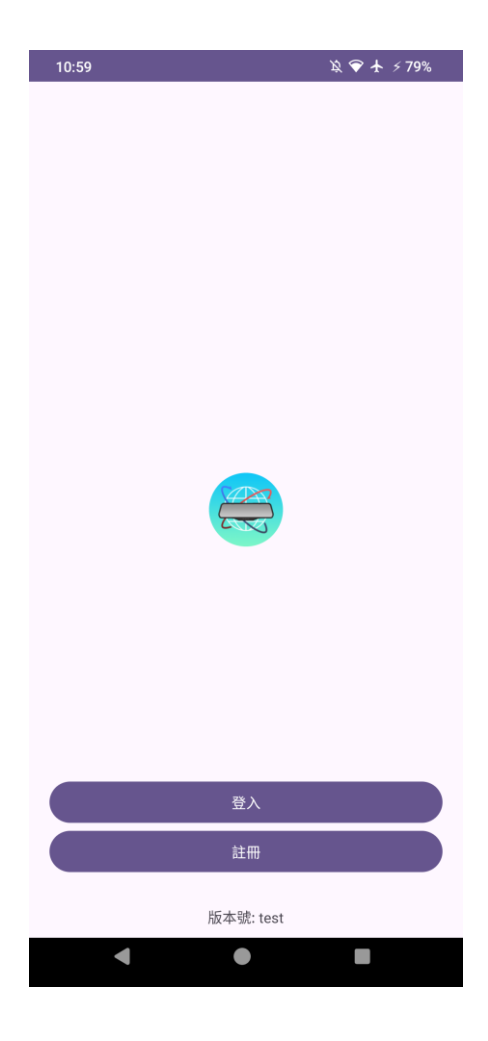

2.1.填入信箱、密碼 2.2.點選"登入"

| <sup>10:59</sup><br>← 登入 |             | ⋭♥ ≯79% |
|--------------------------|-------------|---------|
|                          |             |         |
| 信箱                       |             |         |
| 密碼                       |             |         |
|                          | 亡曰宓珥?       |         |
|                          | 心心也吗:<br>登入 |         |
|                          |             |         |
|                          |             |         |
|                          |             |         |
|                          |             |         |
|                          |             |         |
|                          |             |         |

三.加入設備

1.點選"藍芽 BLE 模式"

| 10:59     | 浚 🕈 🛧 🗲 79% |
|-----------|-------------|
| 使用者管理     |             |
| 使用者資訊     | >           |
| 裝置配網      |             |
| AP 模式     | >           |
| 藍牙 BLE 模式 | >           |
| 加入分享設備    | >           |
| 裝置管理      |             |
| 裝置清單      | >           |
|           |             |
|           |             |

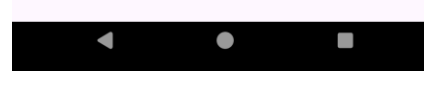

2.需要打開藍芽跟定位,並授 予權限

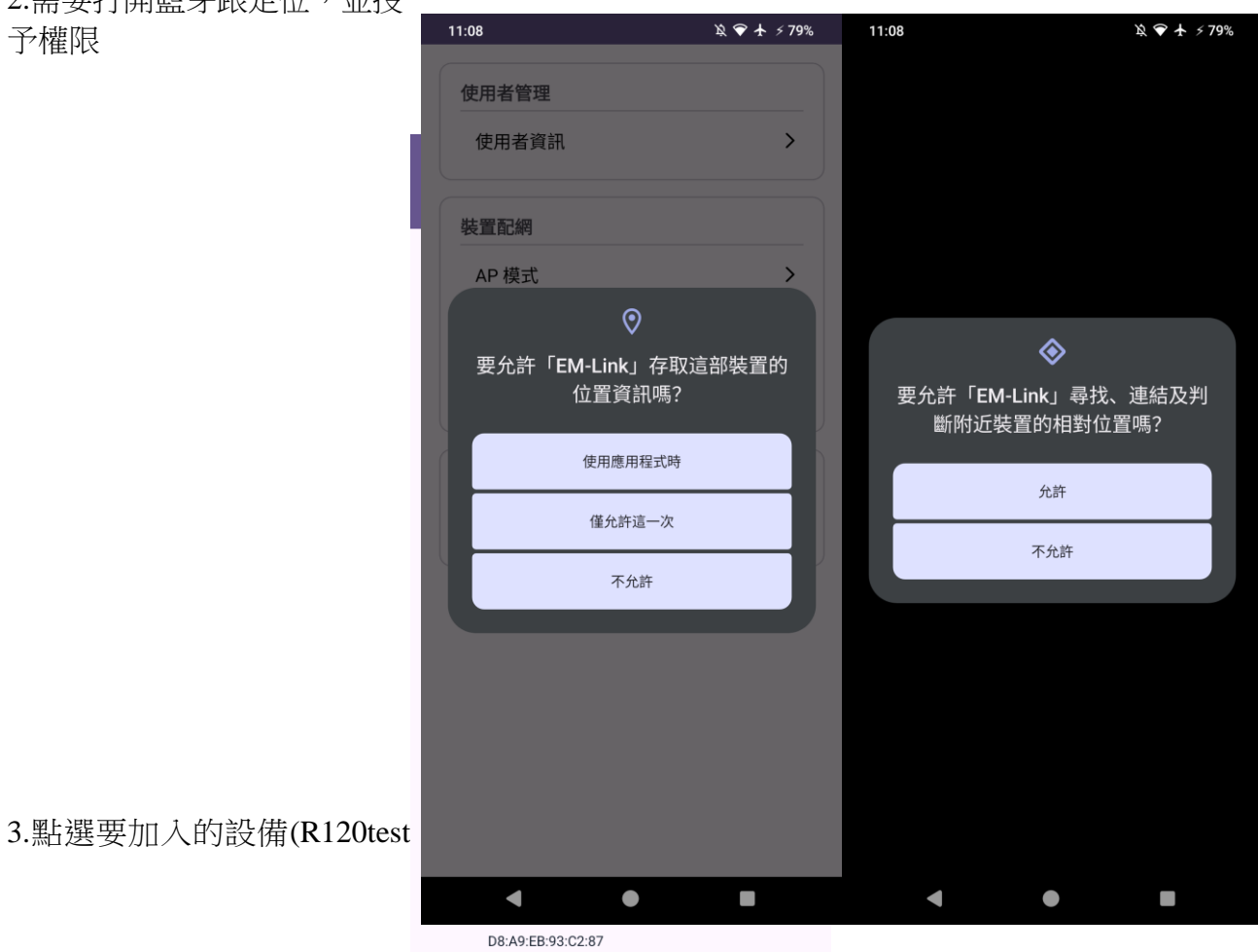

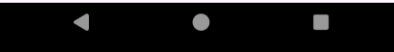

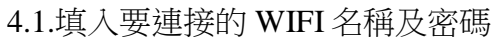

4.2.點選"確定"

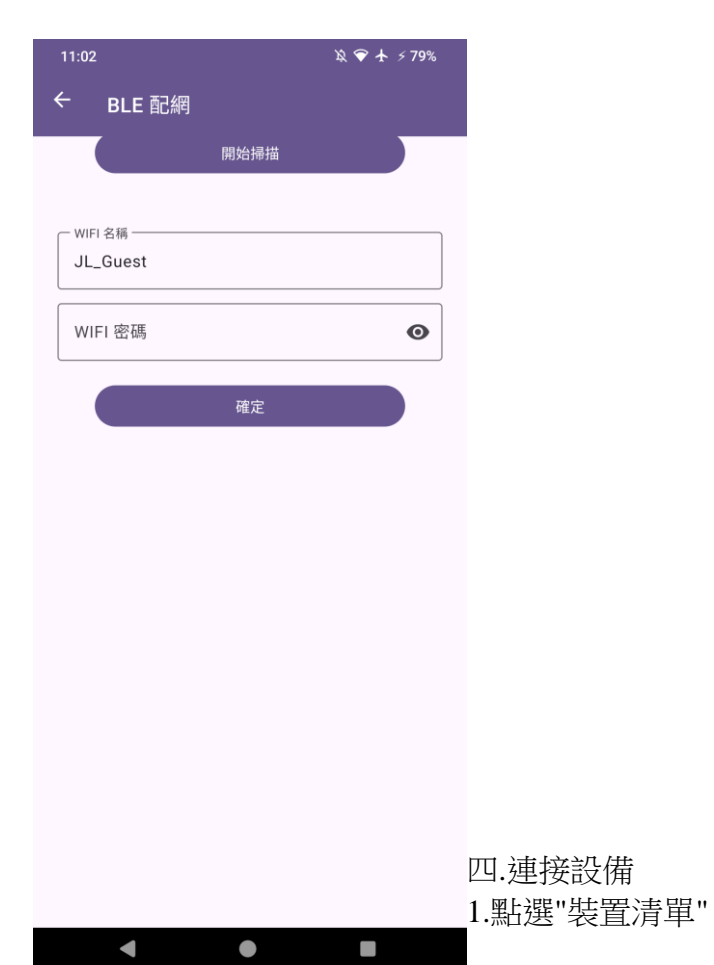

| 浚 🕈 🛧 ۶ 79% |
|-------------|
|             |
| >           |
|             |
| >           |
| >           |
| >           |
|             |
| >           |
|             |

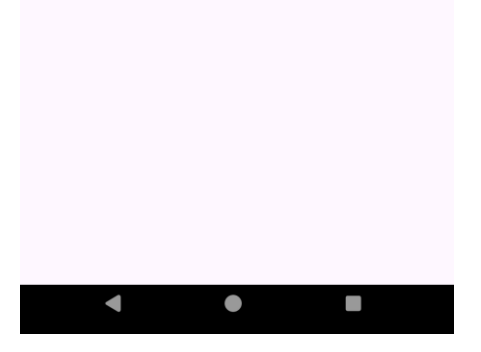

2.點選要連接的設備

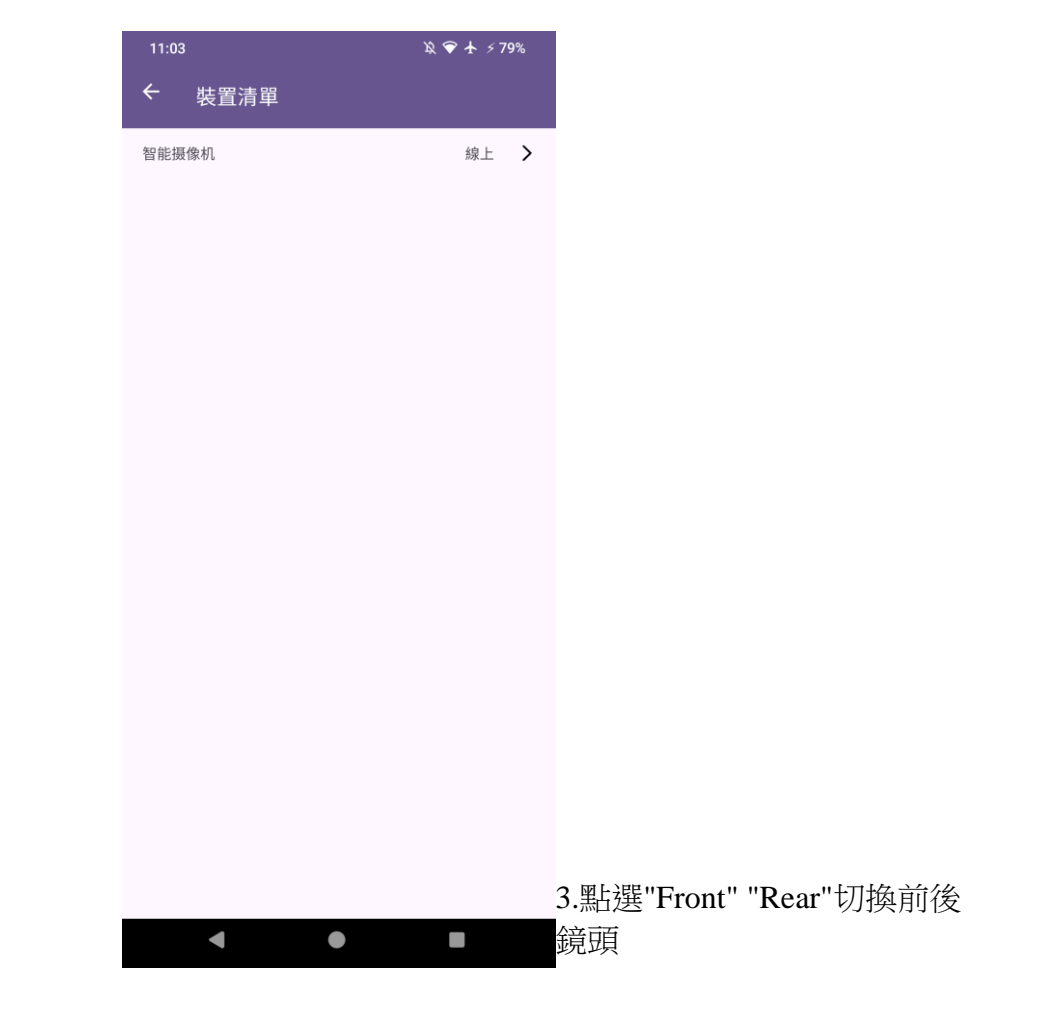

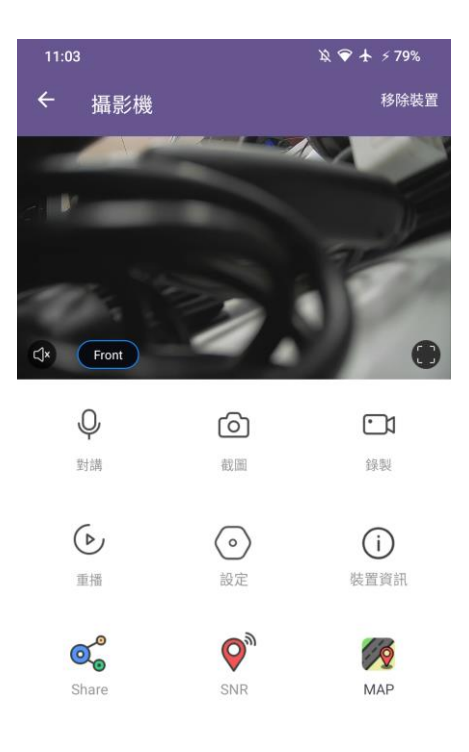

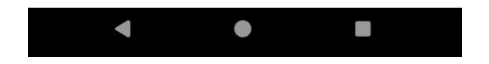